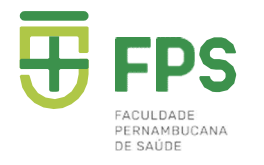

# Matrícula Online

#### Passo 1: Acessar o site: <u>https://www.fps.edu.br</u>

| Номе | ATENDIMENTO                      | ÁREA DO DOCENTE      | ÁREA DO EST       | UDANTE                            | ٩               |                                   |                            |                                          | f                    | <b>Y</b>                | ۵         |             | ¢                         |     |  |
|------|----------------------------------|----------------------|-------------------|-----------------------------------|-----------------|-----------------------------------|----------------------------|------------------------------------------|----------------------|-------------------------|-----------|-------------|---------------------------|-----|--|
| Ŧ    | FPS<br>PERMANENCIANA<br>DE BAŬQE | FPS<br>A Instituição | CURSOS<br>Conheça | E <mark>STUD</mark> /<br>Serviços | ANTE<br>e Apoio | <b>EGRESSO</b><br>Área do Egresso | EXTENSÃO<br>Resp. Social   | <b>EAD</b><br>Saiba Mais                 | NÚCI<br>COM<br>Saiba | LEOS<br>IISSÖ<br>a mais | ES        | NOT<br>Novi | ÍCIAS<br><sub>dades</sub> | FPS |  |
|      |                                  | MA                   | ATR<br>TEF        | ici<br>Rai                        | JLA<br>VO.      | 45<br>S                           | De<br>(ven<br>bole<br>Aces | <b>07 a</b><br>ciment<br>to dia<br>so no | 14<br>to d<br>15/    | /(<br>lo<br>07          | <b>)7</b> | )           |                           |     |  |

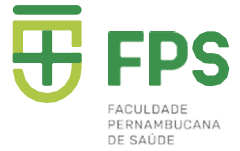

# Passo 2: Clicar na Opção ÁREA DO ESTUDANTE

| HOME     | ATENDIMENTO | ÁREA DO DOCENTE      | ÁREA DO ESTUDANTE               | ۹                 |                                   |                          |                                         | f                   | <b>y</b>       | ٥         |               | ¢    | $\bowtie$ |  |
|----------|-------------|----------------------|---------------------------------|-------------------|-----------------------------------|--------------------------|-----------------------------------------|---------------------|----------------|-----------|---------------|------|-----------|--|
| <b>±</b> | FPS         | FPS<br>A Instituição | CURSOS ESTUD<br>Conheça Serviço | ANTE<br>s e Apoio | <b>EGRESSO</b><br>Área do Egresso | EXTENSÃO<br>Resp. Social | EAD<br>Saiba Mais                       | NÚC<br>COM<br>Saiba | LEOS<br>ISSÕI  | E<br>E S  | NOTÍ<br>Novid | CIAS | FPS       |  |
|          |             | MA                   | ATRÍCI<br>TERAI                 | JLA<br>VO:        | 15<br>S                           | De<br>(ven<br>bole       | <b>07 a</b><br>cimen<br>to dia<br>so no | 14<br>to c<br>15/   | /C<br>lo<br>07 | <b>)7</b> |               |      |           |  |

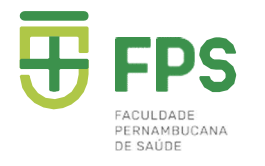

#### Passo 3: Clicar na Opção Aluno Online

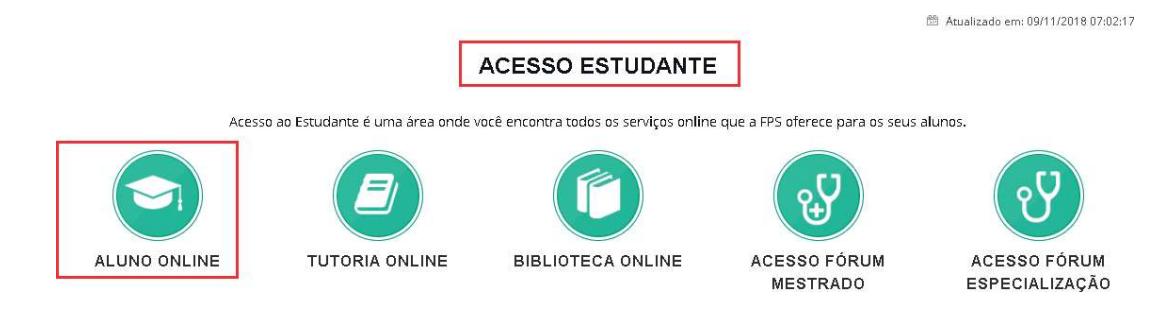

## Passo 4: Digitar Seu Login (matricula ou CPF) e Sua Senha Pessoal

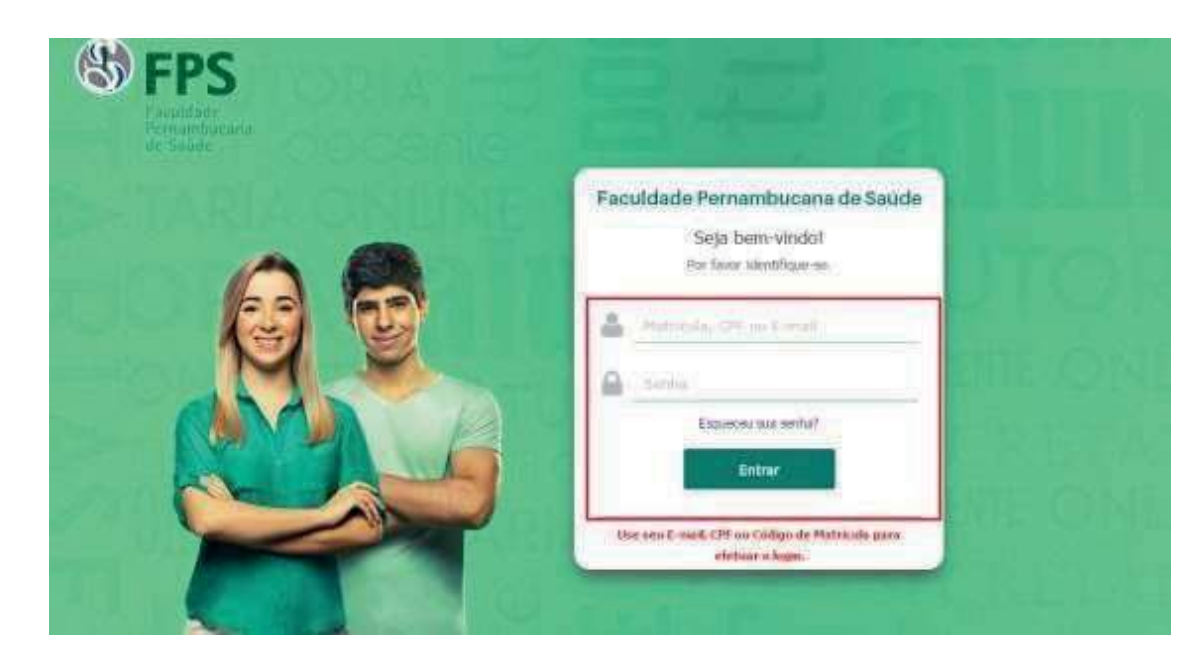

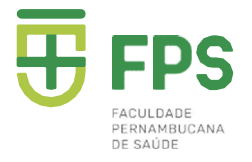

## Passo 5: Clicar na opção SECRETARIA VIRTUAL / MATRÍCULA

| AVISOS CALENDÁRIO AVALIAÇÃO DISCIPLINA CADASTRO | SECRETARIA VIRTUAL FINANCEIRO    | 21/12/2018 - 18:41 |
|-------------------------------------------------|----------------------------------|--------------------|
| Avisos e Ocorrências                            | Solicitação de Serviços          |                    |
| T.                                              | Consulta de Serviços Solicitados |                    |
| Aluno:                                          | Cancelamento de Serviços         |                    |
|                                                 | Matrícula                        |                    |
| U Instruçao:                                    | Visualizar Contrato              | USO USO            |
| 🤣 Você possui 1 mensagem.                       |                                  |                    |
|                                                 |                                  |                    |
| Mensagens Recebidas                             |                                  |                    |

# Passo 6: Aparecerá a tela do Cadastro para que possam atualizar o Fone / E- mail.

| AVISOS CALENDÁRIO AVALIAÇÃO DISCIPLINA CADASTRO SECRETARIA VIRTUAL FINANCEIRO |                              |  |                    |                      |       |    |  |  |  |  |
|-------------------------------------------------------------------------------|------------------------------|--|--------------------|----------------------|-------|----|--|--|--|--|
| Matrícula - Dade                                                              | Matrícula - Dados Cadastrais |  |                    |                      |       |    |  |  |  |  |
| RG                                                                            |                              |  | Data de expedição  | 27/01/2014           |       |    |  |  |  |  |
| Orgão expedidor                                                               | SDS                          |  | UF                 | PE                   |       |    |  |  |  |  |
| CPF                                                                           | I "                          |  | CPF do Resp. Legal |                      |       |    |  |  |  |  |
| Título de Eleitor                                                             |                              |  |                    |                      |       |    |  |  |  |  |
| Número                                                                        |                              |  | Zona               |                      | Seção |    |  |  |  |  |
| Reservista                                                                    |                              |  |                    |                      |       |    |  |  |  |  |
| Número                                                                        |                              |  | Categoria          |                      | Série |    |  |  |  |  |
| CSM                                                                           |                              |  | RM                 |                      |       |    |  |  |  |  |
| Data de Expedição                                                             |                              |  |                    |                      |       |    |  |  |  |  |
| Certidão de Nasci                                                             | mento                        |  |                    |                      |       |    |  |  |  |  |
| Número                                                                        |                              |  | Cartório Expedidor | Cartorio da Madalena | UF    | PE |  |  |  |  |
| Livro                                                                         | A-61                         |  | Folha              |                      |       |    |  |  |  |  |
| Alterar                                                                       |                              |  |                    |                      |       |    |  |  |  |  |
| 🐑 Próximo Pa                                                                  | sso                          |  |                    |                      |       |    |  |  |  |  |

Avenida Mal. Mascarenhas de Morais, 4861, Imbiribeira, Recife-PE | CEP: 51.150-000 81 3035.7777 | 81 3312.7777

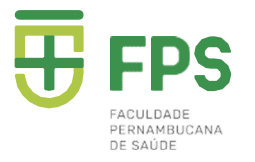

### APENAS OS CAMPOS DE TELEFONES E E-MAIL ESTARÃO DISPONÍVEIS PARA AS ALTERAÇÕES. OS DEMAIS CAMPOS, APENAS PRESENCIALMENTE, NO SETOR ACADÊMICO

| Informações de endereço e contato residencial |  |                        |                                |  |  |  |  |  |  |
|-----------------------------------------------|--|------------------------|--------------------------------|--|--|--|--|--|--|
| Endereço                                      |  | Número                 |                                |  |  |  |  |  |  |
| Complemento                                   |  | Bairro                 |                                |  |  |  |  |  |  |
| Cidade                                        |  | UF                     | •                              |  |  |  |  |  |  |
| País                                          |  | CEP                    |                                |  |  |  |  |  |  |
| E-mail                                        |  | Telefone residencial   |                                |  |  |  |  |  |  |
| Telefone celular                              |  | Autoriza envio de info | rmações por e-mail ou SMS? 🛛 🕅 |  |  |  |  |  |  |
| Informações de endereço e contato comercial   |  |                        |                                |  |  |  |  |  |  |

## APÓS ATUALIZAR, CLICAR EM SALVAR E DEPOIS NA OPÇÃO DE PRÓXIMO PASSO

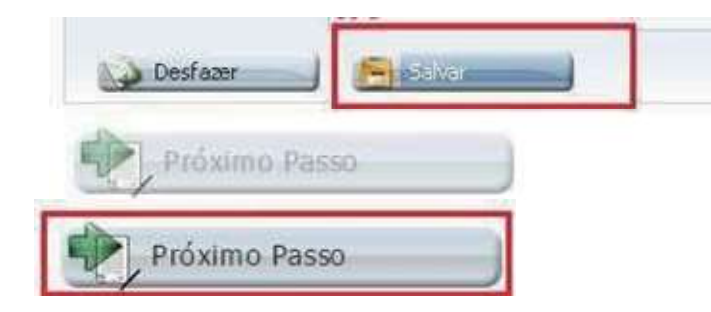

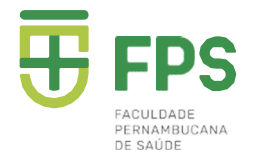

# PASSO 7: Aparecerá a tela com as Disciplinas. Deve-se analisar todas inseridas em sua matrícula, em seguida clicar no PRÓXIMO PASSO para dar andamento ou PASSO ANTERIOR, caso tenha esquecido de atualizar os dados como Telefone/E-mails

| O Atualização do Cadastro         | 2 Disciplinas | Con | Boleto           |         |  |   |
|-----------------------------------|---------------|-----|------------------|---------|--|---|
| Disciplina com turma sem horário: |               |     |                  |         |  |   |
| Disciplina                        | Τυ            | #ma | Início - Término | Detalhe |  | a |
|                                   |               |     |                  |         |  |   |
|                                   |               |     |                  |         |  |   |
|                                   |               |     |                  |         |  |   |
|                                   |               |     |                  |         |  |   |
|                                   |               |     |                  |         |  |   |
|                                   |               |     |                  |         |  |   |
|                                   |               |     |                  |         |  |   |
|                                   |               |     |                  |         |  |   |

Utilize os botões abaixo para realizar operações:

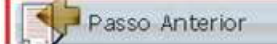

Desfazer Alterações

Próximo Passo

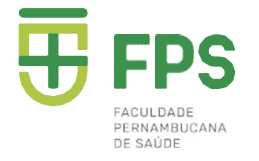

PASSO 8: Clicar no "Aceito" do contrato para prosseguir. Em seguida, imprimir, caso queira.

#### CONTRATO PARTICULAR DE PRESTAÇÃO DE SERVIÇOS EDUCACIONAIS 2021.2

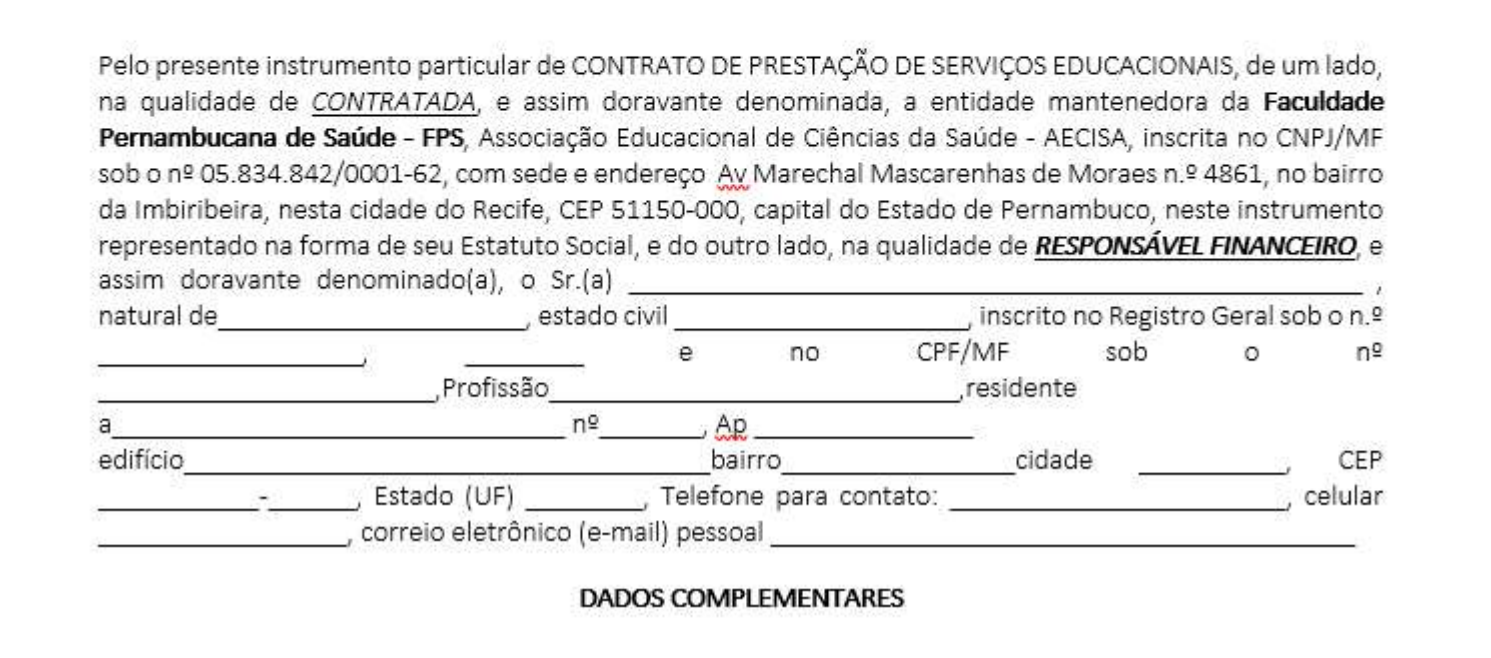